无偿资助外网申报流程

 申报人填写申报信息,系统自动查询工商、学信网信息回显,条件 不符无法报名。

2. 如果对回显信息有异议,点击异议处理按钮,对信息进行修改。

| 技工院        | 院校全日制在校生;经教育部学历学位认证的外籍大学生和                                                                                                    | 口港澳台大学生同等享受高校毕业生创                              | 业政策。如系统无法自                                                                          | 动生成相关信息,则可提交"\$    | 学议处理"进入人工审核环       | <b>持</b>                              |     |
|------------|----------------------------------------------------------------------------------------------------|------------------------------------------------|-------------------------------------------------------------------------------------|--------------------|--------------------|---------------------------------------|-----|
| * 法人姓名     | 3 林皖蓝                                                                                                    |                                                | 身份证号                                                                                | 331021198702201276 |                    | · · · · · · · · · · · · · · · · · · · |     |
| 微信号        | <b>子</b> 请给入微信号                                                                                                    |                                                | • 手机号码                                                                              | 這輸入手机号码            |                    |                                       |     |
| - (#B      | al 请选择性别                                                                                                    | ×                                              | * 生源地                                                                               | 活輸入生源地             |                    |                                       | ~   |
|            | Helde S. No. 1 (1991) 201                                                                                                    | 0/                                             |                                                                                     |                    |                    |                                       | ) ľ |
| "法人田资比你    | 列 请输入法入口贫比例                                                                                                    | 70                                             | - 毕业子校                                                                              |                    |                    |                                       |     |
| - 毕业时间     | <b>i</b> 2010-06-25                                                                                                    |                                                | *毕业证书编号                                                                             |                    |                    | $\frown$                              |     |
| * 学历       | 五本科                                                                                                    |                                                | * 专业                                                                                | 国际经济与贸易            | (                  | 异议处理                                  |     |
| 其他大学生股东及出资 | 资比例                                                                                                    |                                                |                                                                                     |                    |                    | 増加                                    |     |
| * 股东       | 1 姓名 姓名                                                                                                    |                                                | 身份证号                                                                                | 身份证号               |                    |                                       |     |
|            | Solar Control                                                                                                    | >                                              |                                                                                     | X                  |                    | 6                                     |     |
| 3. 信息空     | 格填写完点击下<br>-755 - 434<br>HMXY1806AHMM                                                                                                    | 载申报表。                                          | · 专业 信息时计算时                                                                         | CTX-               | Reat               | •                                     |     |
| 3. 信息空     | 格填写完点击下<br>95 83.<br>其他大学1805,843,843,844<br>MP1-149 (IMH市大学1994,948,843,894) 18. 9                                                                                                    | 载申报表。                                          | • কর প্রহাগান্দ্রান<br>১. ত্রাম্বরাগান্দ্রান                                        | CTER Y             | 600                |                                       |     |
| 3. 信息空     | 格填写完点击下<br>*% #4<br>##X.YEBKAUBUH<br>MPILY (IMHAFYEDWARER@BOPMAN #1:<br>-1_WWW                                                                                                    | 载申报表。                                          | • ৬ <u>৯</u> তাহাডাং নাগ<br>1. চাই মাজত হয়।ত. হত                                   | Kine Jam Le        | Pace<br>Pace       | •                                     | 5   |
| 3. 信息空     | 格填写完点击下<br>                                                                                                    | 载申报表。                                          | • 42 (220) fill<br>1. EFanearijo, 20                                                |                    | Рист.<br>1920      |                                       |     |
| 3. 信息空     | 格填写完点击下<br>。<br>· yu                                                                                                    | 载申报表。<br>《************************************ | • ৩৯ প্রহাগার্টা<br>1. চাম্রাক্তরের্বাত, হর.<br>৫৫. জ্ঞান্ডের্বার্ট জ্ঞান্ডের্বার্ট | Event Som 1-10     | <b>Rott</b><br>120 |                                       | A P |
| 3. 信息空     | 格填写完点击下<br>*75     ***<br>##大学##K&####<br>##大学##K&####<br>###C###########################</td><td>载申报表。<br></td><td>• 92 (1991) (1991)<br>1. (2740) (1991)<br>2. (291) (1991) (1991)<br>2. (291) (1991) (199</td><td>E YEAL JAN 1 10</td><td>Patt<br>1920</td><td></td><td></td></tr><tr><th>3. 信息空</th><th>格填写完点击下<br>· yu</th><th>载申报表。<br>《************************************</th><th>*92 2001/24<br>), EFEDOQUEIO, 20<br>21, QHICABROTISTUR</th><th>2 Stream 2000 1 2000 1 2000 1 2000 1 2000 1 2000 1 2000 1 2000 1 2000 1 2000 1 2000 1 2000 1 2000 1 2000 1 2000</th><th>· #ett</th><th>-~</th><th></th></tr><tr><td>3. 信息空</td><td>格填写完点店下<br>- 955 24<br>- 24<br>- 25<br>- 24<br>- 24<br>- 2</td><td>载申报表。<br>《************************************</td><td>*92 (05%)*##</td><td>호약(in.7,mm) 上()<br>호약(in.7,mm) 上()<br>D((12)호약(in.10)(+),고(10)(+)</td><td>Pat<br>100<br>0</td><td>-~~</td><td></td></tr><tr><td>3. 信息空</td><td>格 填 写 完 点 击 下</td><td>载申报表。<br>《************************************</td><td>- 92 (1811) A. 29<br>1. ETEMOGRAJO, 29<br>21. UMICOMMONICIUM</td><td>Zwich Jami 14</td><td>Rest           (2)           (2)           (2)           (2)           (2)           (2)           (2)           (2)           (2)           (2)           (2)           (2)</td><td>-~~</td><td></td></tr><tr><td>3. 信息空</td><td>格 填 写 定 点 击 下</td><td>载申报表。<br>************************************</td><td>• Ф2 (2011) [] (4<br>), (ТТ-200-0021)(0, 20)<br>21, (2012) (2012) (2012)<br>21, (2012) (2012)</td><td>Streint James 1-10</td><td></td><td>-~~</td><td>ATTER S</td></tr><tr><td>3. 信息空</td><td>格 填 写 完 点 击 下<br>- 355 34<br>- 345<br>- 345<br>- 3</td><td>载申报表。<br></td><td>*92 (280)†##<br>1, 274099(81)(0, 29<br>1, 274099(81)(0, 29)</td><td>Saber Shell States and Shell States and Shell States and Shell States and Shell States and Shell Shell She</td><td>Peet<br>120</td><td>-~</td><td>STR P</td></tr></tbody></table> |                                                |                                                                                     |                    |                    |                                       |     |

|          | 1917 - Starten and Starten and Star                                                                                                    |                                |
|----------|----------------------------------------------------------------------------------------------------|--------------------------------|
|          |                                                                                                    |                                |
|          | -201                                                                                                    | -20                            |
|          | Y                                                                                                    | YY                             |
|          | 4. 申报表打印盖章, 扫描 pdf 格式上传。                                                                                                    |                                |
|          | ▲         B         C         D         E         F         O         H         I         I <thi< th=""> <thi< th=""> <thi< th=""> <thi< th=""></thi<></thi<></thi<></thi<> | X                              |
|          | 2<br>1257<br>3 人姓来                                                                                                    |                                |
| ~        | 4 华业时间 2022                                                                                                    |                                |
| 64       | 書         毕业证书编号         545456112           単 历         広知         書         位見与计复刻单         法定代表人出版         30%                                                                                                    |                                |
| 0.10     | 6 · · · · · · · · · · · · · · · · · · ·                                                                                                    |                                |
| XX       | 8 注册时间 2018-07-23 其他大学主般来及出货比例                                                                                                    |                                |
| XXXX     | 9 登记证号 姓 名 身份证号 出货比例                                                                                                    |                                |
| CXX-     | 10 注册资本 100.000000 万元<br>完徽资本 50 万元                                                                                                    |                                |
| X        | 11 上年度销售收入 100 万元                                                                                                    |                                |
| /        | 13 申请货助金额 20 万元                                                                                                    |                                |
|          | 产业类别         健康医疗           大学生团队出货比                                                                                                    |                                |
|          | 15 例         30%                                                                                                    | ****                           |
|          | 10<br>17 办公电话 手机 数信号                                                                                                    |                                |
|          | 18 2 名获得其他政府资助 谷                                                                                                    |                                |
|          | 19         如获得过政府预助,项目名称及金额         dadqs           19         我秉诺,本人及团队此前未享受过杭州市大学生创业逐勤资金逐勤,该申请表中                                                                                                    |                                |
|          | 受快的內害准确可信,项目所涉过木煤识产权引贿,因申报內害不实有知识产权纠<br>给,本人承担包括但不成于3年內不得申报送勤等后果或责任。主管部门和申读机构<br>可者,就注受,就欲过受等,并觉受空的分影向我想出必要的造月。                                                                                                    |                                |
|          | 末语<br>申请人经名(单位盖革): 申请日期:<br>20                                                                                                    |                                |
|          | 20<br>区、县(市)人力资源和社会保障局意见;<br>21<br>该企业法定代表人是否在机敏纳社保;                                                                                                    |                                |
| <u>^</u> | (共変) (共変)                                                                                                    |                                |
| Sth      |                                                                                                    | NGA.                           |
| Xes -    |                                                                                                    |                                |
| X.       | 出資比例 出图比例 %                                                                                                    |                                |
| /        | 附件上传(杭州市大学生创业项目无偿资助申请表)注: <del>完整填写申报信息后,请点击页圆板下方【下载申报</del>                                                                                                    | 表】,把下酸的电报表打印、盖章、签字后作为附件上传      |
|          | 上传媒件                                                                                                    | CX CX                          |
|          | 请上传以材料命名的PDF文件                                                                                                    | $\chi$ $\sim$ $\chi$           |
|          | 附件上传(大学生法定代表人和出资大学生股东的身份证、学历证书原件照片) 注:如果法定代表人是                                                                                                    | 在校生,提供校方出具的在校生证明及在校接受项目孵化证明扫描件 |
|          | *上传期件 总击上的<br>语上的以材料合金的PDF文件                                                                                                    |                                |
|          | 附件上传(项目计划书、完税证明)注:由法定代表人签名开加盖单位公章,PDF上传                                                                                                    | - XQQ                          |
|          | 上传附件 成本上传                                                                                                    | -2001                          |
| $\sim$   | 请上伸以材料命名的PDF文件                                                                                                    | $\sim$                         |
|          | 其他财件上传 注:企业纳税证明,并且下版下方职工社保记录上传                                                                                                    | · · ·                          |
|          | *上传谢件 点击上传                                                                                                    |                                |
|          | T. (6459.5 BT 10.007 A                                                                                                    | 80+5 IIZ                       |
|          |                                                                                                    |                                |
|          | 参加。<br>参是第 1082972 位访问者 杭州市人力资                                                                                                    | 源和社会保障局版权所有                    |
| 212      |                                                                                                    | A                              |

N

X

ζ

5. 职工社保记录可在下方下载后再转 PDF 格式上传附件在职员工社

Ş.

| 化记录                                     |                                          |
|-----------------------------------------|------------------------------------------|
| 体儿水                                     |                                          |
|                                         |                                          |
| 其他大学生股东及出资比例                            | 端加                                       |
| * <b>股东1 姓名</b> 姓名                      | 身份证号 身份证号                                |
| 出资比例 出资比例                               | %                                        |
| >                                       |                                          |
| 附件上传(杭州市大学生创业项目无偿资助申请表)注:完整填写申报信息后,请点:  | 击页画最下方【下载申报表】,把下载的申报表打印、盖蕴、签字后作为附件上传     |
| - 上传附件 点击上修                             |                                          |
| 请上传以材料命名的PDF文件                          |                                          |
| 附件上传(大学生法定代表人和出资大学生股东的身份证、学历证书原件照片)     | 注:如果法定代表人是在校生,提供校方出具的在校生证明及在校接受项目孵化证明扫描件 |
|                                         |                                          |
| 用工作从约约404台的户户文件                         |                                          |
| 附件上传(项目计划书、完祝证明)注:由法定代表人签名并加盖单位公章,PDF上传 |                                          |
| 上传附件 点击上校                               | STREE.                                   |
| 项上传以对科学者的PUP文件                          | ~XY                                      |
| 其他附件上传注:企业纳税证明,并且下载下方职工社保记录上传           |                                          |
| *上传附件 点击上传                              | 下载后转PDF格式后上传                             |
|                                         |                                          |

%X`

5

CTE

Ż

## 6. 填完全部相关材料上传后点击"立即申报",完成申报。

|        | * <b>学历</b> 本科 * <b>专业</b> 国际经济与贸易 界级处理                                                                                                    |
|--------|----------------------------------------------------------------------------------------------------|
|        | 其他大学生股东及出资比例 增加                                                                                                    |
|        | 股东1         姓名         身份证号         身份证号                                                                                                    |
|        | 出源比例 出源比例 %                                                                                                    |
|        |                                                                                                    |
|        | 附件工传(杭州市大学生创业项目无偿资助申请表)注:完整填写申报信息后,请点击页面最下方【下载申报表】,把下载的申报表打印、盖章、签字后作为附件上传                                                                                                    |
|        | ・上传幣件 点曲上的                                                                                                    |
|        | 请上傳以材料命名的PDF文件                                                                                                    |
|        | 附件士传(大学生法定代表人和出资大学生股东的身份证、学历证书原件照片)注:如果法定代表人最在校生,提供校方出具的在校生证明及在校接受项目孵化证明归描件                                                                                                    |
|        |                                                                                                    |
|        | 请上他WKH母名的PDF文件                                                                                                    |
| -20    | 附件上传(项目计划书、完积证明)注:中决定代表人签名并加盖单位义意,PDF上的                                                                                                    |
| $\sim$ |                                                                                                    |
|        | Line And And And And And And And And And And                                                                                                    |
|        | 甘他的树上一传注,企业体验证据 共且下称下方积工计经记录上传                                                                                                    |
|        | HIMLIT LATT TE THOMMON THE MINING THE MINING |
|        |                                                                                                    |
|        | INTERVISIONERD DI YA                                                                                                    |
|        | 下數中級表 职工社会记录 立即中級 重靈                                                                                                    |
|        |                                                                                                    |
|        | 7. 申报人在这里可以查看申报进度。                                                                                                    |
|        |                                                                                                    |
|        |                                                                                                    |
|        | X X                                                                                                    |
|        |                                                                                                    |
|        |                                                                                                    |
|        |                                                                                                    |

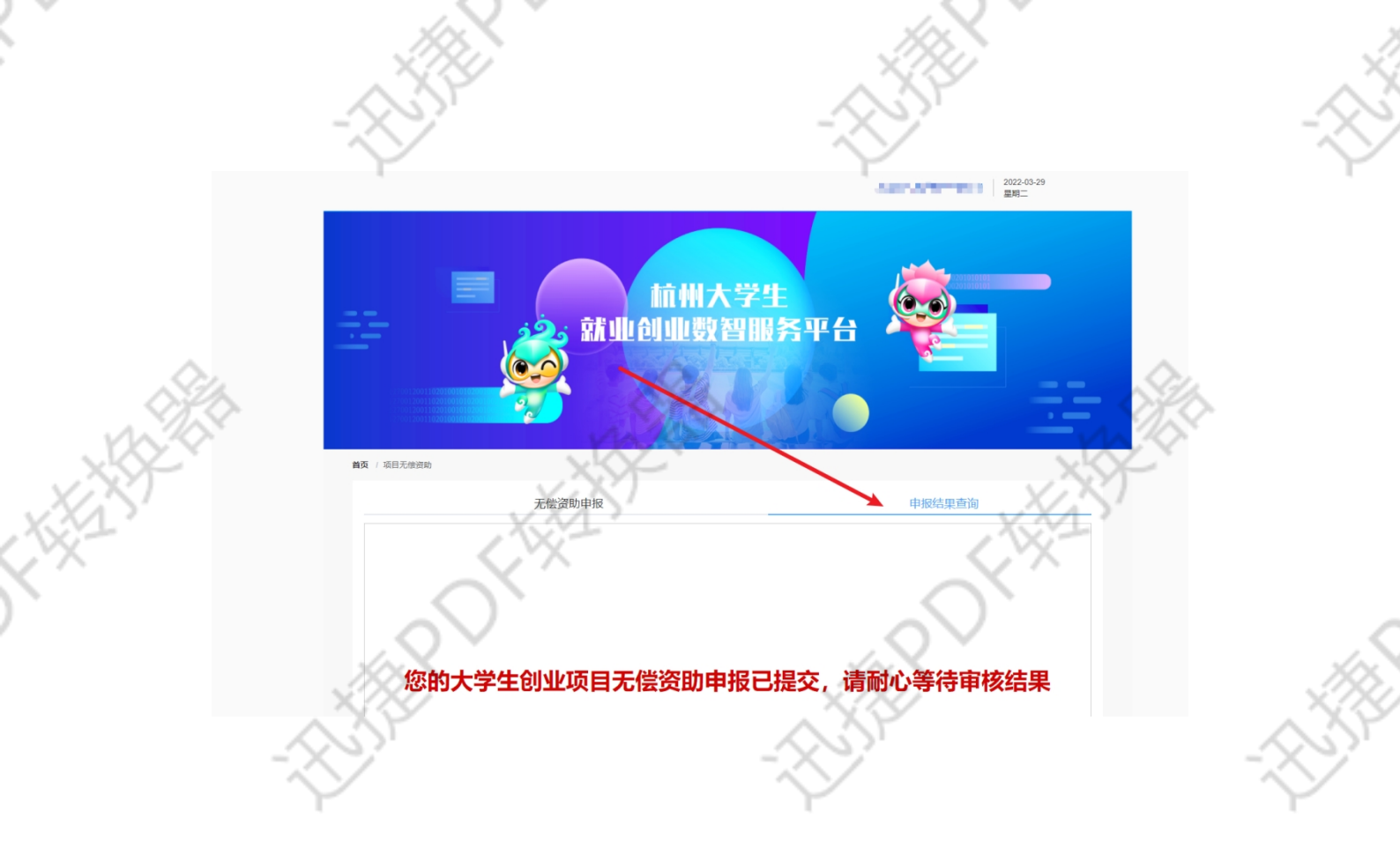

网址: 杭州大学生就业创业数智服务平台 https://hzrcj.hzrs.hangzhou.gov.cn/jycy/index.html

BOH

POFIFE

AR DIT

(复制链接在浏览器打开)

POFILE

ß)